# User's Guide ADS8332EVMV2-PDK 评估模块

# **U** TEXAS INSTRUMENTS

Reed Kaczmarek

Data Acquisition Products

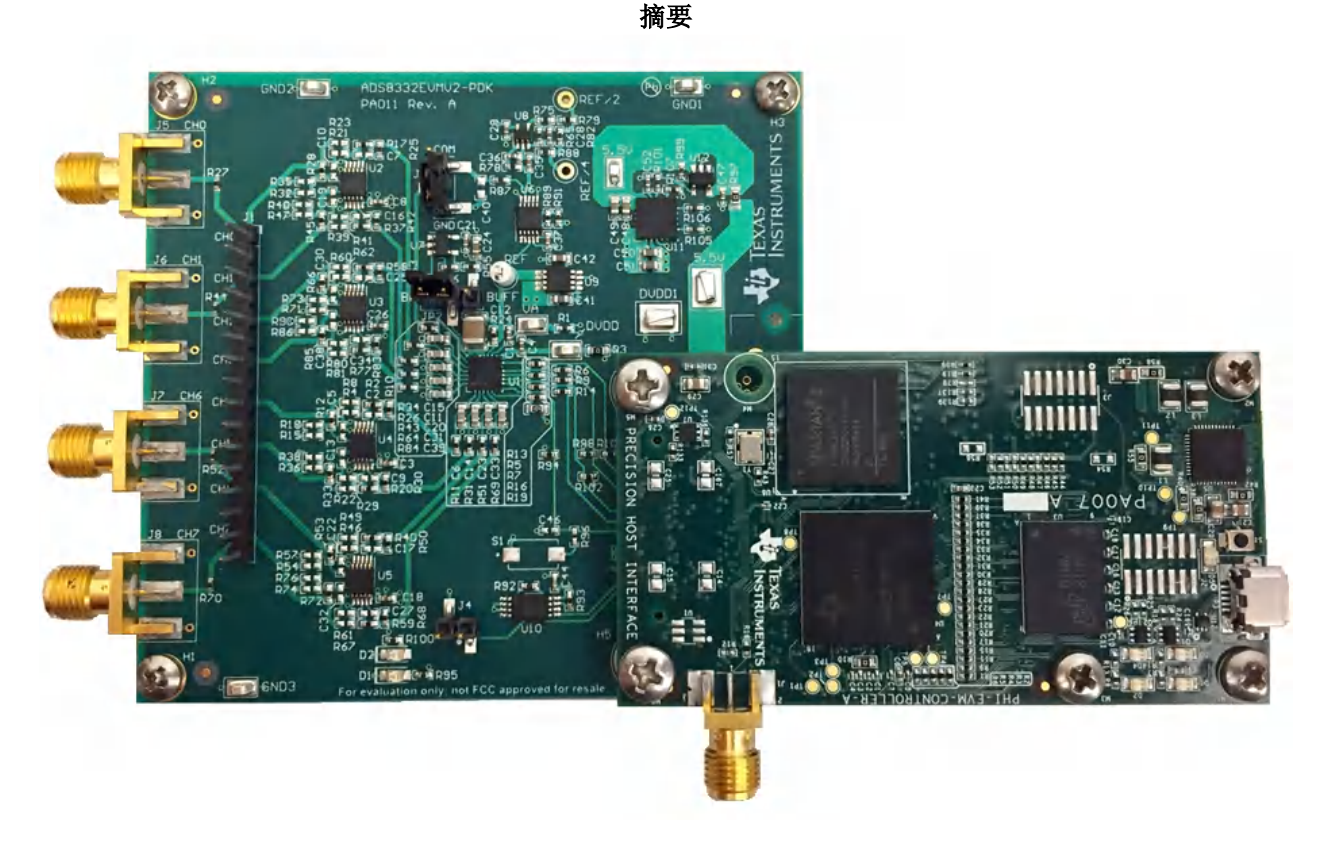

本用户指南介绍了 ADS8332 评估模块 (EVM) 性能演示套件 (PDK) 的特性、操作和使用。ADS8332 是一款具有 8:1 多路复用器输入的低功耗、16 位、50 万个样本/秒 (SPS) 逐次逼近型 (SAR) 模数转换器 (ADC)。该器件上的 每个输入通道均支持 0V 至 4.096V 的单极输入范围,并由单电源供电。借助硬件、软件以及通过通用串行总线 (USB) 接口连接计算机, EVM-PDK 可以简化对 ADS8332 器件的评估。本用户指南包括完整的电路说明、原理图 和物料清单。

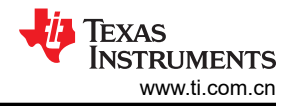

# 内容

| 1 概述                        | 4  |
|-----------------------------|----|
| 1.1 ADS8332EVMV2-PDK 特性     | 4  |
| 1.2 ADS8332EVMV2 特性         | 4  |
| 2 EVM 模拟接口                  | 5  |
| 2.1 ADS8332EVMV2 板载基准       | 6  |
| 3 数字接口                      | 7  |
| 3.1 ADS8332 数字接口            | 7  |
| 4 电源                        | 8  |
| 5 ADS8332EVMV2-PDK 初始设置     | 9  |
| 5.1 默认跳线设置                  | 9  |
| 5.2 EVM 图形用户界面 (GUI) 软件安装   | 10 |
| 6 ADS8332EVMV2-PDK 操作       | 14 |
| 6.1 用于 ADC 控制的 EVM GUI 全局设置 | 15 |
| 6.2 时域显示工具                  | 15 |
| 6.3 频谱分析工具                  | 17 |
| 6.4 直方图工具                   |    |
| 6.5 线性分析工具                  | 19 |
| 6.6 输入放大器配置                 | 19 |
| 7 物料清单、PCB 布局和原理图           | 21 |
| 7.1 物料清单                    | 21 |
| 7.2 PCB 布局                  | 24 |
| 7.3 原理图                     | 26 |
| 8 修订历史记录                    |    |

# 插图清单

| 图 2-1. | ADS8332EVMV2 通道 IN0 至 IN7 的模拟输入连接 | . 5 |
|--------|-----------------------------------|-----|
| 图 2-2. | REF6041 4.096V 板载基准源              | . 6 |
| 图 5-1. | ADS8332EVMV2 默认跳线设置               | . 9 |
| 图 5-2. | 软件安装提示                            | 10  |
| 图 5-3. | ADS8332 器件驱动程序安装向导提示              | 11  |
| 图 5-4. | LabVIEW Run-Time Engine 安装        | 12  |
| 图 5-5. | 安装后的 ADS8332EVM 文件夹               | 13  |
| 图 6-1. | ADS8332EVMV2-PDK 硬件设置和 LED 指示灯    | 14  |
| 图 6-2. | 启动 ADS8332EVMV2 GUI 软件            | 14  |
| 图 6-3. | EVM GUI 全局输入参数                    | 15  |
| 图 6-4. | 时域显示:手动                           | 16  |
| 图 6-5. | 时域显示:自动                           | 16  |
| 图 6-6. | 频谱分析工具                            | 17  |
| 图 6-7. | 直方图分析工具                           | 18  |
| 图 6-8. | 线性分析工具                            | 19  |
| 图 6-9. | 输入放大器配置示例                         | 20  |
| 图 7-1. | ADS8332EVMV2 PCB:顶部覆盖层            | 24  |
| 图 7-2. | ADS8332EVMV2 PCB 第 1 层:顶层         | 24  |
| 图 7-3. | ADS8332EVMV2 PCB 第 2 层: GND 层     | 24  |
| 图 7-4. | ADS8332EVMV2 PCB 第 3 层:电源平面       | 24  |
| 图 7-5. | ADS8332EVMV2 PCB 第 4 层:底层         | 25  |
| 图 7-6. | ADS8332EVMV2 PCB:底部覆盖层            | 25  |
| 图 7-7. | ADS8332EVMV2-PDK 原理图: ADC         | 26  |
| 图 7-8. | ADS8332EVMV2-PDK 原理图:接口           | 27  |
| 图 7-9. | ADS8332EVMV2-PDK 原理图:硬件           | 28  |
|        |                                   |     |

# 表格清单

| 表 2-1. J1 接头模拟接口连接       | 6 |
|--------------------------|---|
| 表 2-2. SMA 模拟接口连接        | 6 |
| 表 3-1. 连接器 J2 的数字 I/O 连接 | 7 |
| 表 5-1 默认跳线配置             | 9 |
|                          |   |

ZHCUAR2B - JULY 2017 - REVISED FEBRUARY 2023 Submit Document Feedback

| 表 6-1. ADS8332 评估的外部源要求 | 17              |
|-------------------------|-----------------|
| 表 6-2. ADS8332 评估的外部源要求 | 19              |
| 表 7-1. 物料清单             | <mark>21</mark> |

# 商标

Santec<sup>™</sup> is a trademark of Santec, Inc. LabVIEW<sup>™</sup> is a trademark of National Instruments. Windows 7<sup>®</sup> and Windows 8<sup>®</sup> are registered trademarks of Microsoft Corporation. 所有商标均为其各自所有者的财产。 商标

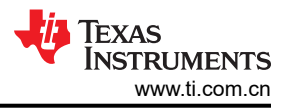

# 1 概述

ADS8332EVMV2-PDK 是一个用于评估 ADS8332 SAR ADC 性能的平台, ADS8332 是一款 8 通道、16 位、4.096V、多路复用输入 ADC 器件。此评估套件包括 ADS8332EVMV2 电路板和精密主机接口 (PHI) 控制器板,借助此套件可使随附的计算机软件通过 USB 与 ADC 进行通信,实现数据采集和分析。

ADS8332EVMV2 电路板包含 ADS8332 SAR ADC 以及使 ADC 实现卓越性能所需的所有外设模拟电路和元件。

PHI 电路板主要提供三个功能:

- 1. 通过 USB 端口提供从 EVM 到计算机的通信接口
- 2. 提供与 ADS8332EVMV2 进行通信所需的数字输入和输出信号
- 3. 为 ADS8332EVMV2 电路板上的所有有源电路供电

除了 ADS8332EVMV2 和 PHI 控制器板之外,该评估套件还包括用于连接计算机的 A-to-micro-B USB 电缆。

以下相关文档可从德州仪器 (TI) 网站 (www.ti.com) 获取。

| 相关文档      |         |  |  |
|-----------|---------|--|--|
| 器件        | 文献编号    |  |  |
| ADS8332   | SBAS363 |  |  |
| OPA320    | SBOS513 |  |  |
| REF6041   | SBOS708 |  |  |
| TPS7A4700 | SBVS204 |  |  |

#### 1.1 ADS8332EVMV2-PDK 特性

ADS8332EVMV2-PDK 包含以下特性:

- ADS8332 ADC 诊断测试和准确性能评估所需的硬件和软件
- USB 供电 无需外部电源
- PHI 控制器提供可通过 USB 2.0 (或更高版本)方便地连接至 ADS8332 ADC 的通信接口,实现电力输送以及 数字输入和输出
- 适用于 Windows 7<sup>®</sup> 和 Windows 8<sup>®</sup> 64 位操作系统的易用评估软件
- 此软件套件包括用于数据采集、直方图分析、频谱分析和线性分析的图形工具。该套件还具有将数据导出至文本文件以便进行后期处理的配置。

#### 1.2 ADS8332EVMV2 特性

ADS8332EVMV2 包含以下特性:

- 板载 SMA 连接器和 RC 输入滤波器
- 跳线可选的板载 0.2V 共用引脚电源
- 多路复用器和 ADC 之间有跳线可选的缓冲器
- 板载超低噪声、低压降 (LDO) 稳压器,可为 ADC 和板载电压基准提供出色的 5.2V 单电源稳压。

# 2 EVM 模拟接口

ADS8332EVMV2 专为轻松连接模拟源而设计。Samtec<sup>™</sup> 连接器提供方便的 16 引脚单排接头 J1,可访问器件的 IN0 至 IN7 通道。此外,J-1 至 J-4 这四个 SMA 连接器可提供到通道 IN0、IN1、IN6 和 IN7 的高质量连接。图 2-1 展示了 ADS8332EVMV2 通道 IN0 至 IN7 的模拟输入连接、输入缓冲器和输入 RC 滤波器。表 2-1 列出了接 头 J1 的模拟接口连接,表 2-2 列出了 SMA 连接器的模拟接口连接。

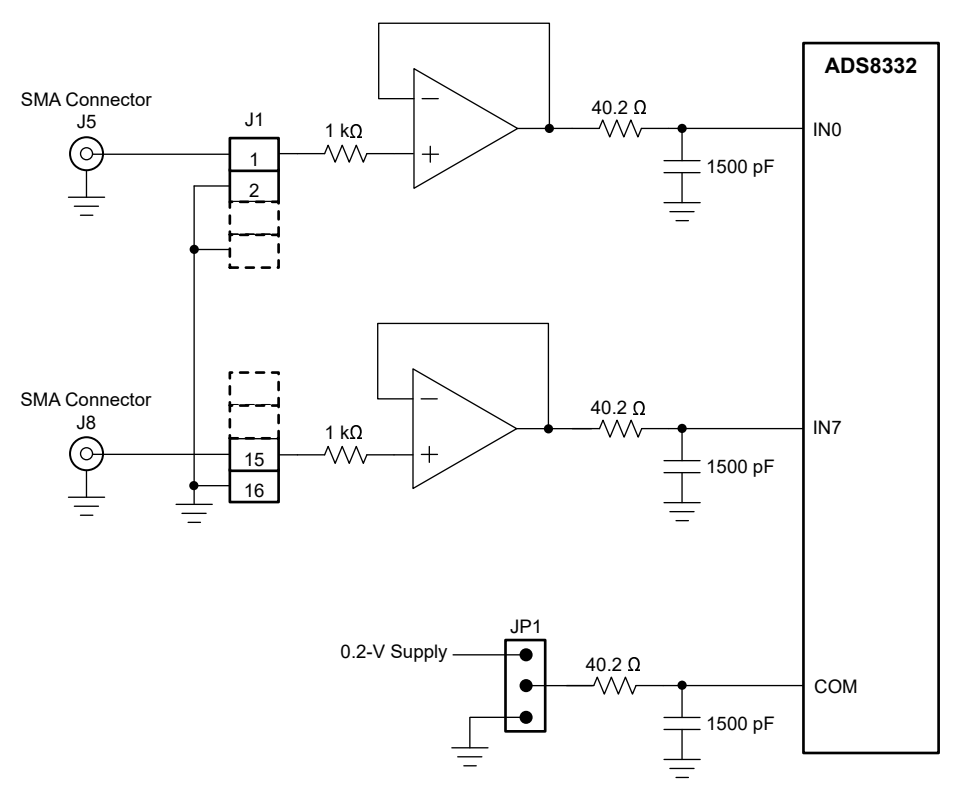

图 2-1. ADS8332EVMV2 通道 IN0 至 IN7 的模拟输入连接

#### 表 2-1. J1 接头模拟接口连接

| 接头引脚编号                                          | 信号  | 说明            |
|-------------------------------------------------|-----|---------------|
| J1.1                                            | IN0 | 通道 INO 的正模拟输入 |
| J1.3                                            | IN1 | 通道 IN1 的正模拟输入 |
| J1.5                                            | IN2 | 通道 IN2 的正模拟输入 |
| J1.7                                            | IN3 | 通道 IN3 的正模拟输入 |
| J1.9                                            | IN4 | 通道 IN4 的正模拟输入 |
| J1.11                                           | IN5 | 通道 IN5 的正模拟输入 |
| J1.13                                           | IN6 | 通道 IN6 的正模拟输入 |
| J1.15                                           | IN7 | 通道 IN7 的正模拟输入 |
| J1.2、J1.4、J1.6、J1.8、J1.10、<br>J1.12、J1.14、J1.16 | GND | 接地连接          |

#### 表 2-2. SMA 模拟接口连接

| SMA 连接器 | 信号  | 说明           |
|---------|-----|--------------|
| J5      | INO | 通道 INO 的模拟输入 |
| J6      | IN1 | 通道 IN1 的模拟输入 |
| J7      | IN6 | 通道 IN6 的模拟输入 |
| J8      | IN7 | 通道 IN7 的模拟输入 |

#### 2.1 ADS8332EVMV2 板载基准

ADS8332EVMV2 包含板载 4.096V 基准,REF6041 (U9)。基准电压为 4.096V 时,ADS8332 的满量程范围为 0V 至 4.096V。REF6041 的输出在内部进行缓冲。测试点 REF 可监测基准电压。基准电路的原理图如图 2-2 所示。

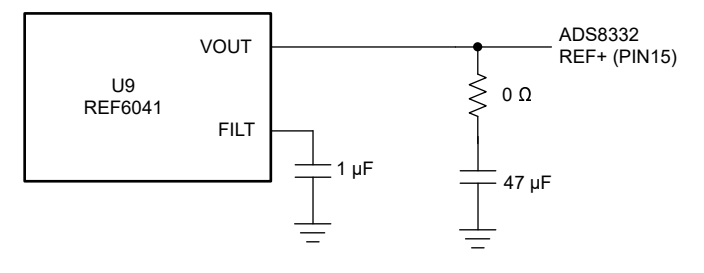

图 2-2. REF6041 4.096V 板载基准源

### 3 数字接口

如节1所述,EVM与PHI进行连接,而PHI通过USB与计算机进行通信。EVM上有两个与PHI通信的器件: ADS8332 ADC(通过串行接口)和EEPROM(通过I<sup>2</sup>C)。EEPROM经过预编程,包含配置和初始化 ADS8332EVMV2-PDK平台所需的信息。将硬件初始化后,不再使用EEPROM。

#### 3.1 ADS8332 数字接口

ADS8332EVMV2-PDK 通过 SPI 连接与 PHI 控制器通信。PHI 控制器配置为在 3.3V 逻辑电平下运行,并直接连接到 ADC 的数字 I/O 线路。

插排连接器 J2 提供 ADS8332EVMV2 电路板与 PHI 控制器之间的数字 I/O 连接。

表 3-1 汇总了连接器 J2 的引脚排列。

| 引脚编号  | 信号          | 说明                                |  |
|-------|-------------|-----------------------------------|--|
| J2.1  | EVM_REG_5V5 | 从 PHI 为 ADS8332EVMV2 提供 5.5V 电源   |  |
| J2.3  | GND         | 接地连接                              |  |
| J2.18 | SDI         | 串行数据输入连接                          |  |
| J2.20 | CONVST      | 高电平有效逻辑输入,用于控制转换启动                |  |
| J2.22 | CS          | 片选,低电平有效                          |  |
| J2.24 | SCLK        | 串行接口的时钟输入                         |  |
| J2.50 | DVDD        | 由 PHI 控制器板提供 3.3V 数字电源            |  |
| J2.56 | EVM_ID_SDA  | EEPROM (U10) 的串行数据                |  |
| J2.58 | EVM_ID_SCL  | EEPROM (U10) 的串行时钟                |  |
| J2.59 | EVM_ID_PWR  | 仅用于为 EVM 电路板上的 EEPROM (U10) 供电的电源 |  |
| J2.60 | GND         | 接地连接                              |  |

表 3-1. 连接器 J2 的数字 I/O 连接

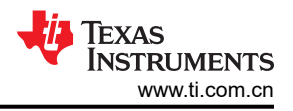

# 4 电源

ADS8332 ADC 模拟电源 (AVDD) 由低噪声线性稳压器 (TPS7A4700) 提供。该稳压器使用来自 PHI 控制器开关稳 压器的 5.5V 电源生成安静且稳定的 5.2V 电源输出。ADS8332 数字电源的 3.3V 电源直接由 LDO 从 PHI 控制器 提供。EVM 上每个有源元件的电源将通过该元件旁边的陶瓷电容器进行旁路。此外, EVM 布局使用宽布线或大面积铺铜(尽量铺在旁路电容器与其负载之间),从而尽可能减少负载电流路径上的电感。

将 ADS8332EVMV2 与 PHI 控制器结合使用时, PHI 控制器为 AVDD 和 DVDD 电源供电。请勿提供外部电源电压。

# 5 ADS8332EVMV2-PDK 初始设置

本节介绍了为正确操作 ADS8332EVMV2-PDK 所必须完成的初始硬件和软件设置过程。

#### 5.1 默认跳线设置

在将 ADS8332EVMV2 电路板与 PHI 控制器进行连接时,确保跳线 JP1、JP2 和 J4 均采用默认配置,如表 5-1 中所示。可重新配置跳线以实现不同类型的操作。

图 5-1 展示了默认跳线设置的详细信息。表 5-1 介绍了这些跳线的配置。

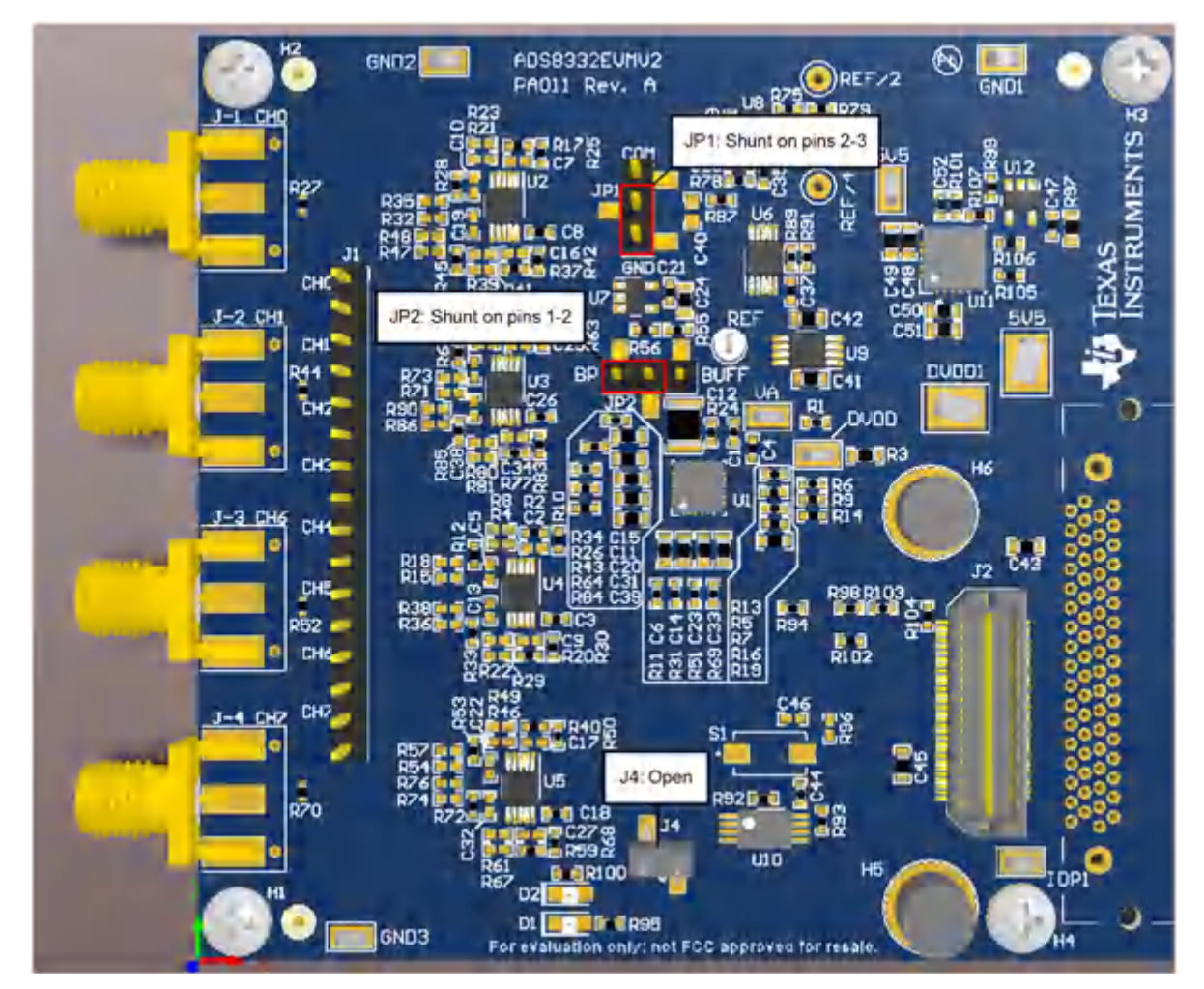

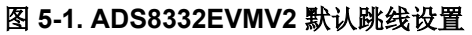

#### 表 5-1. 默认跳线配置

| 跳线  | 功能         | 默认位置                | 说明                                     |
|-----|------------|---------------------|----------------------------------------|
| JP1 | 共用引脚电压     | 引脚 2-3 上的分流器        | 引脚 2-3 上的分流器选择地作为共用引脚电压                |
| JP2 | 多路复用器输出缓冲器 | 引脚 <b>1-2</b> 上的分流器 | 引脚 1-2 上的分流器选择旁路 MUXOUT 和 ADCIN 之间的缓冲器 |
| J4  | EEPROM 写使能 | 开启                  | 开启可为 EEPROM 启用写保护                      |

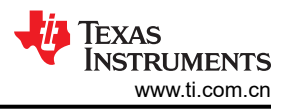

# 5.2 EVM 图形用户界面 (GUI) 软件安装

请按照以下步骤安装此软件。

#### CAUTION

在将 EVM GUI 安装程序下载到本地硬盘之前,请手动禁用计算机上运行的任何防病毒软件。否则, 根据防病毒设置的不同,系统可能会显示错误消息或可能删除 *installer.exe* 文件。

从 ADS8332EVMV2-PDK 的*工具和软件* 文件夹下载最新版本的 EVM GUI 安装程序,然后运行 GUI 安装程序以 安装 EVM GUI 软件。安装 EVM 软件需要在 PC 上具有管理员权限。如图 5-2 所示,接受许可协议并按屏幕上的 说明进行操作,从而完成安装。

| a ADS8332 Setup                                                                                                    | 🔤 ADS8332 Setup                                                                                                    |
|----------------------------------------------------------------------------------------------------|----------------------------------------------------------------------------------------------------|
| Setup - ADS8332 EVM                                                                                                    | License Agreement                                                                                                    |
| Welcome to the ADS8332 EVM Setup Wizard.                                                                                             | Please read the following License Agreement. You must accept the terms of this agreement before continuing with the installation. |
|                                                                                                    | GUI Software Evaluation and Internal Use License Agreement                                                                        |
|                                                                                                    | IMPORTANT PLEASE READ THE FOLLOWING LICENSE AGREEMENT CAREFULLY.                                                                  |
|                                                                                                    | Do you accept this license?<br>I do not accept the agreement<br>I do not accept the agreement                                     |
| < Back Next > Cancel                                                                                                    | InstallBuilder Cancel                                                                                                    |
| ADS8332 Setup                                                                                                    | ADS8332 Setup                                                                                                    |
| License Agreement                                                                                                    | Installation Directory                                                                                                    |
| Please read the following License Agreement. You must accept the terms of this<br>agreement before continuing with the installation. | Please specify the directory where AD\$8332 EVM will be installed.                                                                |
| pthreads-win32 - a POSIX threads library for Microsoft Wind A                                                                        | Installation Directory C:\Program Files (x86)\Texas Instruments\AD!                                                               |
| This file is Copyrighted                                                                                                    |                                                                                                    |
| This file is covered under the following Copyright                                                                                   |                                                                                                    |
| Do you accept this license? I accept the agreement                                                                                   |                                                                                                    |
| InstallBuilder Kark Next > Cancel                                                                                                    | Seck Next > Cancel                                                                                                    |

图 5-2. 软件安装提示

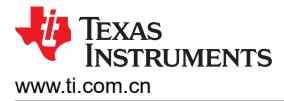

在 ADS8332EVMV2 GUI 安装过程中,屏幕上会显示*器件驱动程序安装* 提示(如图 5-3 中所示)。点击 Next 继续。

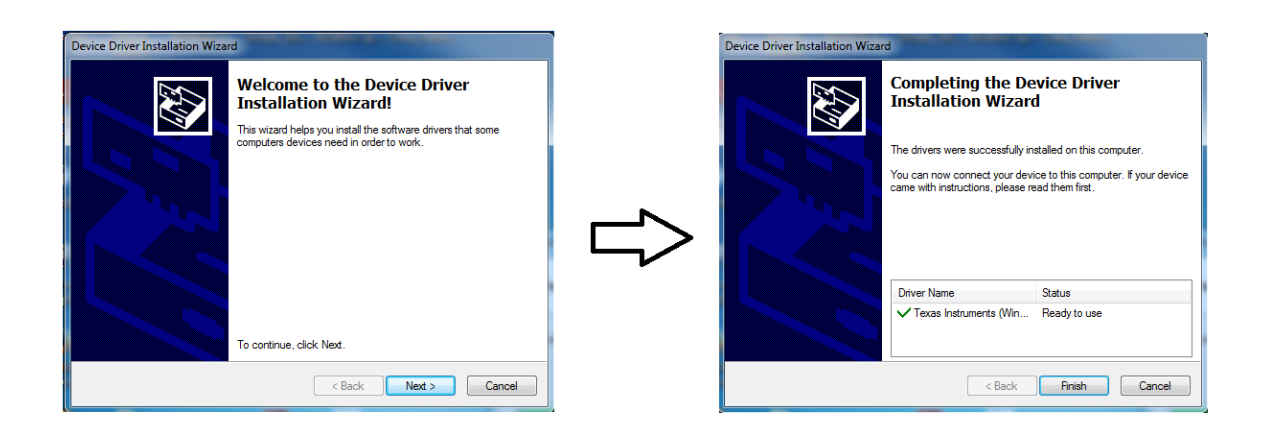

### 图 5-3. ADS8332 器件驱动程序安装向导提示

备注

屏幕上可能会出现一条通知,表示 Windows 无法验证此驱动程序软件的发布者。选择 *Install this driver software anyway*。

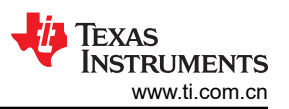

.

ADS8332EVMV2-PDK 需要 LabVIEW<sup>™</sup> Run-Time Engine,如果尚未安装此软件,系统可能会提示进行安装,如 图 5-4 所示。

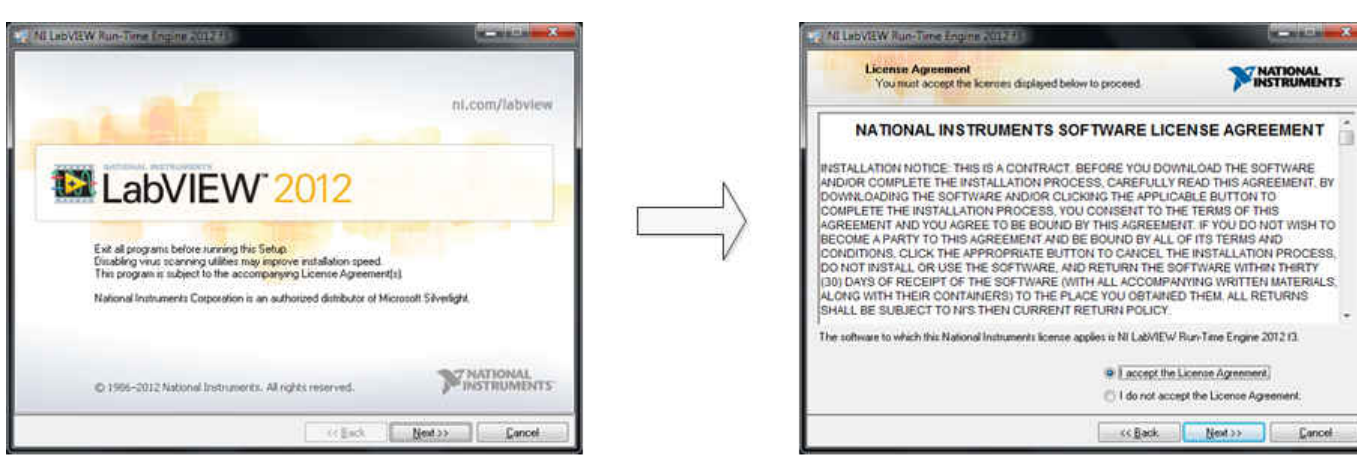

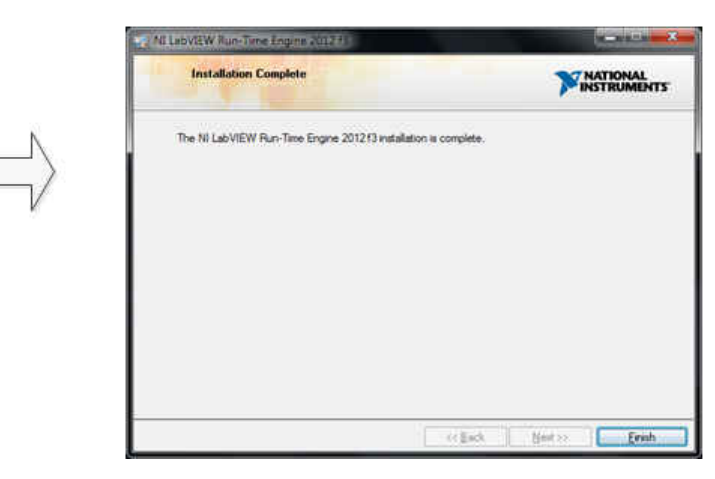

#### 图 5-4. LabVIEW Run-Time Engine 安装

完成这些安装后,验证 C:\Program Files (x86)\Texas Instruments\ADS8332EVM 如图 5-5 中所示。

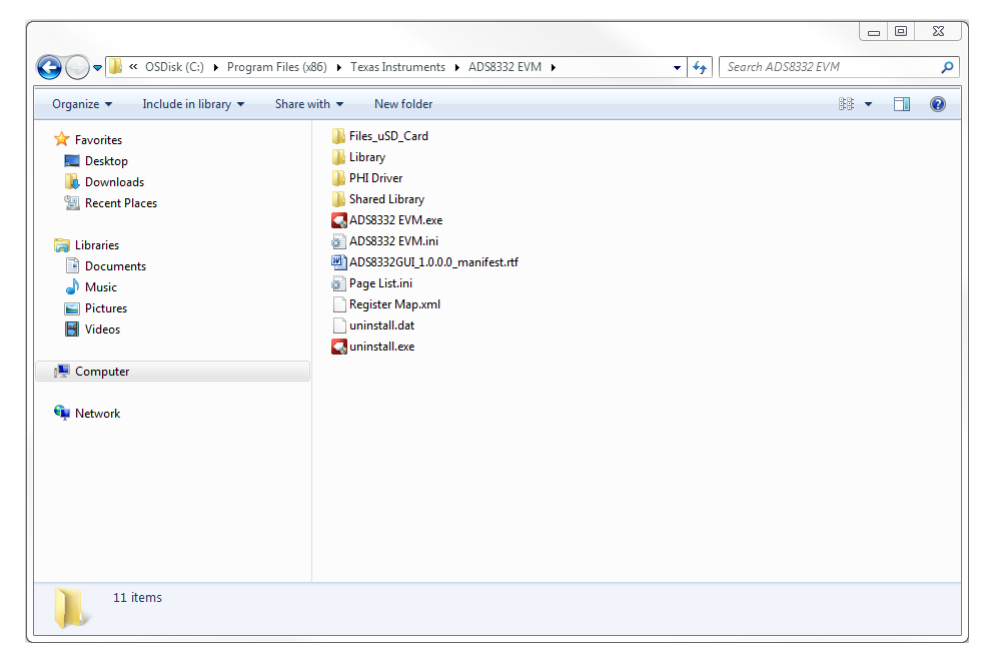

图 5-5. 安装后的 ADS8332EVM 文件夹

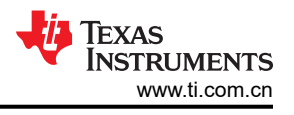

# 6 ADS8332EVMV2-PDK 操作

以下说明是将 ADS8332EVMV2 连接到计算机和评估 ADS8332 性能的分步指南:

- 1. 将 ADS8332EVMV2 连接到 PHI。按图 6-1 中所示安装两个螺钉。
- 2. 使用提供的 USB 电缆将 PHI 连接到计算机。
  - a. PHI 上的 LED D5 亮起,表示 PHI 已通电。
  - b. PHI 上的 LED D1 和 D2 开始闪烁,表示 PHI 已启动且正在与 PC 通信。图 6-1 显示了相应的 LED 指示 灯。

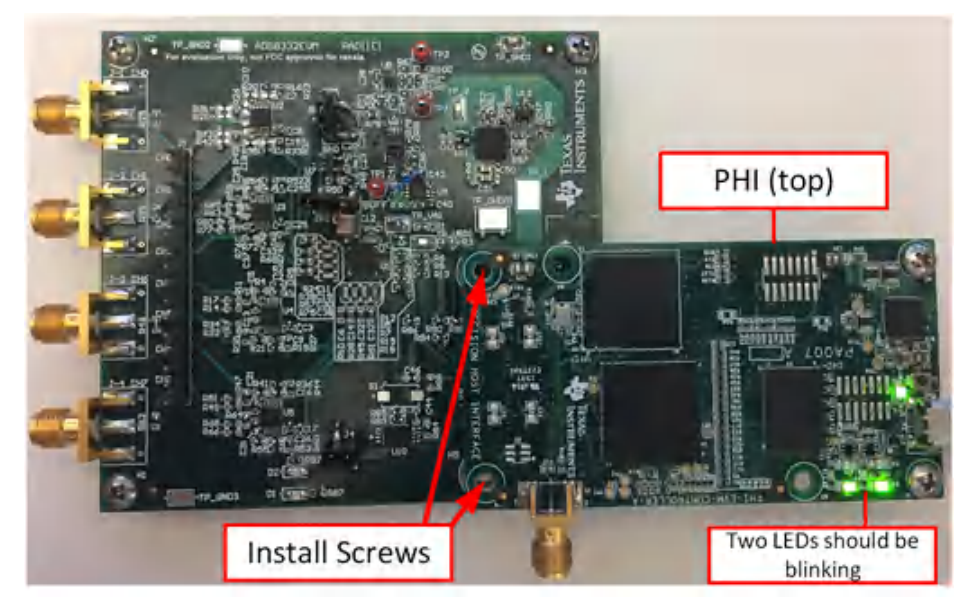

图 6-1. ADS8332EVMV2-PDK 硬件设置和 LED 指示灯

3. 双击 ADS8332 EVM.exe 文件以启动 EVM GUI, 如图 6-2 所示。

|                                                                                                    | ram Filer (v86) 🕨 Texas Instruments 🕨 ADS8332 EV/M 🔺                                                                                                    | - to Search ADS833 | 2 EVM    | 00 |
|----------------------------------------------------------------------------------------------------|----------------------------------------------------------------------------------------------------|--------------------|----------|----|
| J V III " OSDISK (C.) Fridg                                                                                                    |                                                                                                    | • • Jeuren Ab3635. | : 2 / 14 |    |
| Organize 👻 Include in library 👻                                                                                                    | Share with 🔻 New folder                                                                                                    |                    | •••      | 2  |
| <ul> <li>★ Favorites</li> <li>■ Desktop</li> <li>▶ Downloads</li> <li>32 Recent Places</li> <li>₩ Libraries</li> <li>➡ Documents</li> </ul> | <ul> <li>Files_uSD_Card</li> <li>Library</li> <li>PHI Driver</li> <li>Shared Library</li> <li>ADS8332 EVM.exe</li> <li>ADS8332 EVM.ini</li> <li>ADS8332 UI_1.0.0.gmanifest.rtf</li> </ul> |                    |          |    |
| <ul> <li>J) Music</li> <li>E) Pictures</li> <li>Mideos</li> </ul>                                                                           | Page Listini     Register Map.xml     uninstall.dat     uninstall.exe                                                                                                    |                    |          |    |
| 🖳 Computer                                                                                                    |                                                                                                    |                    |          |    |
| 🙀 Network                                                                                                    |                                                                                                    |                    |          |    |
|                                                                                                    |                                                                                                    |                    |          |    |
| 11 items                                                                                                    |                                                                                                    |                    |          |    |

#### 图 6-2. 启动 ADS8332EVMV2 GUI 软件

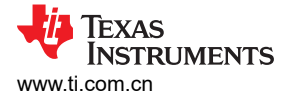

#### 6.1 用于 ADC 控制的 EVM GUI 全局设置

尽管 EVM GUI 不允许直接访问 ADC 数字接口的电压电平和时序配置,但 EVM GUI 可为用户提供对 ADS8332 采样率、通道选择和通道扫描的高级控制。

图 6-3 左侧显示了接口配置窗格,通过该窗格可应用 ADS8332 的各种功能。这些是全局设置,在不同的 GUI 测试工具以及左上角窗格中列出的 GUI 页面中保持不变。

| Debug Capture Help                                                                   |                                                                                             |                                        |
|--------------------------------------------------------------------------------------|---------------------------------------------------------------------------------------------|----------------------------------------|
|                                                                                      | EVM Connected : ADS83                                                                       | 32EVM Software Reset Connect to Hardwa |
| ges<br>Data Monitor<br>Spectral Analysis<br>Histogram Analysis<br>Linearity Analysis | Time Domain Display                                                                         | ode range 💌 🕂 😰 🐠                      |
|                                                                                      | 65535=                                                                                      | =4.096                                 |
|                                                                                      | 60000-                                                                                      | Analog Channel 0                       |
|                                                                                      | 55000-                                                                                      | -3.5                                   |
| Channel Select Mode                                                                  | 50000-                                                                                      | 2                                      |
| Manual 💌                                                                             | 45000-                                                                                      | -3                                     |
| elect Channel                                                                        | 40000-                                                                                      | -2.5                                   |
| Analog Channel 0 💌                                                                   | § 35000-                                                                                    | /olta                                  |
| npling Rate(sps)                                                                     | 8 30000-                                                                                    | -2 8                                   |
| get Achievable                                                                       | 25000-                                                                                      | -15                                    |
| 00k                                                                                  | 20000-                                                                                      |                                        |
|                                                                                      | 15000-                                                                                      | -1                                     |
|                                                                                      | 10000-                                                                                      | -0.5                                   |
|                                                                                      | 5000-                                                                                       |                                        |
|                                                                                      | 0_<br>0 500 1000 1500 2000 2500 3000 3500 4000 4500 5000 5500 6000 6500 7000 750<br>Samples | , ,-0<br>00 8191                       |
|                                                                                      | ٢                                                                                           | F                                      |
|                                                                                      | Channel                                                                                     | Min and Max Values                     |
|                                                                                      | Samples Analog                                                                              | Channel 0 💌 Max_Code Max_Volt          |
|                                                                                      |                                                                                             | 0 0.000                                |
|                                                                                      | 4 006                                                                                       | Min_Code Min_Volt                      |
|                                                                                      | 4.000                                                                                       | 0.000                                  |
|                                                                                      |                                                                                             |                                        |
|                                                                                      |                                                                                             |                                        |
|                                                                                      |                                                                                             |                                        |
|                                                                                      |                                                                                             |                                        |
|                                                                                      |                                                                                             |                                        |
|                                                                                      | HW CONNECTE                                                                                 | D Texas Instrume                       |

图 6-3. EVM GUI 全局输入参数

Channel Select Mode 字段允许用户选择从单个通道捕获数据或自动扫描多个通道。

Select Channel 下拉菜单允许用户选择要采样的单个通道(如果处于手动通道选择模式)或选择自动扫描的开始通道(如果处于自动通道选择模式)。

ADS8332EVMV2 器件支持 500kSPS 至 20kSPS 的采样率。Sampling Rate 字段允许用户输入所需的采样率,单位为 "个样本/秒 (SPS)"。

#### 6.2 时域显示工具

时域显示工具可展示在给定的一组模拟输入信号下实现的时域转换结果。

如果处于自动通道选择模式,GUI Time Domain Display 会显示单个通道或多个通道的时域电压图。样本指标位于 x 轴上,有两个 y 轴分别显示代码和相应的转换模拟电压。用户可以使用显示屏右上角的 Analog Channel X 选择 按钮来选择所需通道的任意组合。

当用户按下 Capture 按钮时,软件将捕获在 Samples 字段中所选数量的样本,如图 6-4 所示。此外,GUI 的右下 角还提供了有关转换信号的信息,例如使用右下角的"Channel"下拉菜单选择的通道的最大和最小代码以及每个 通道的最大和最小电压。图 6-5 是在自动通道选择模式下捕获所有八个通道时的时域显示。

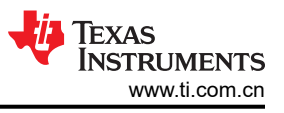

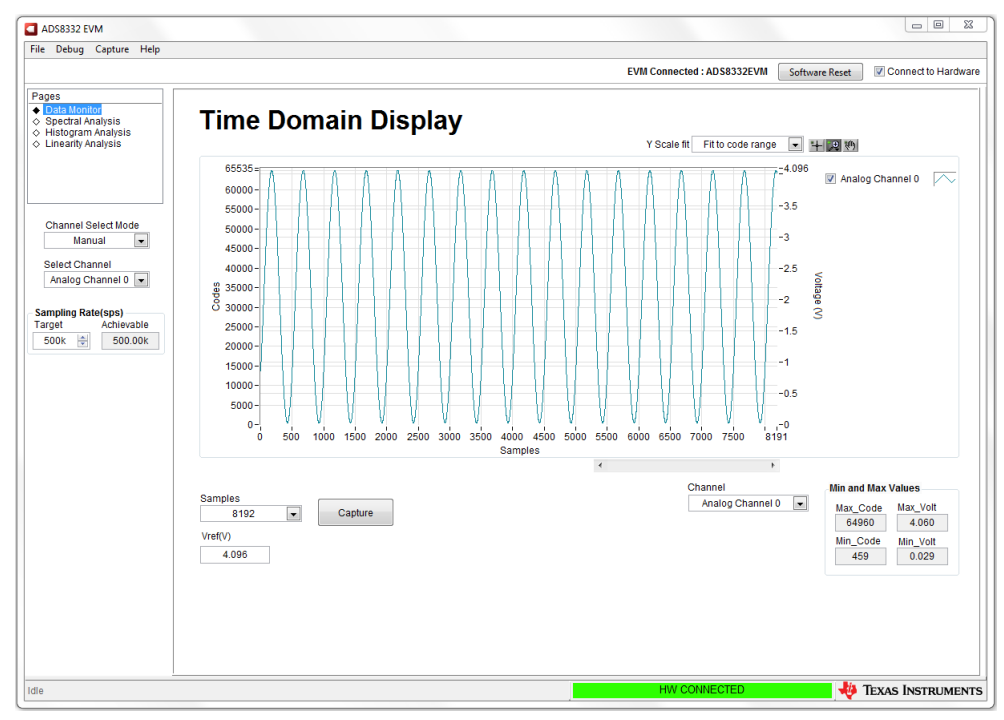

图 6-4. 时域显示:手动

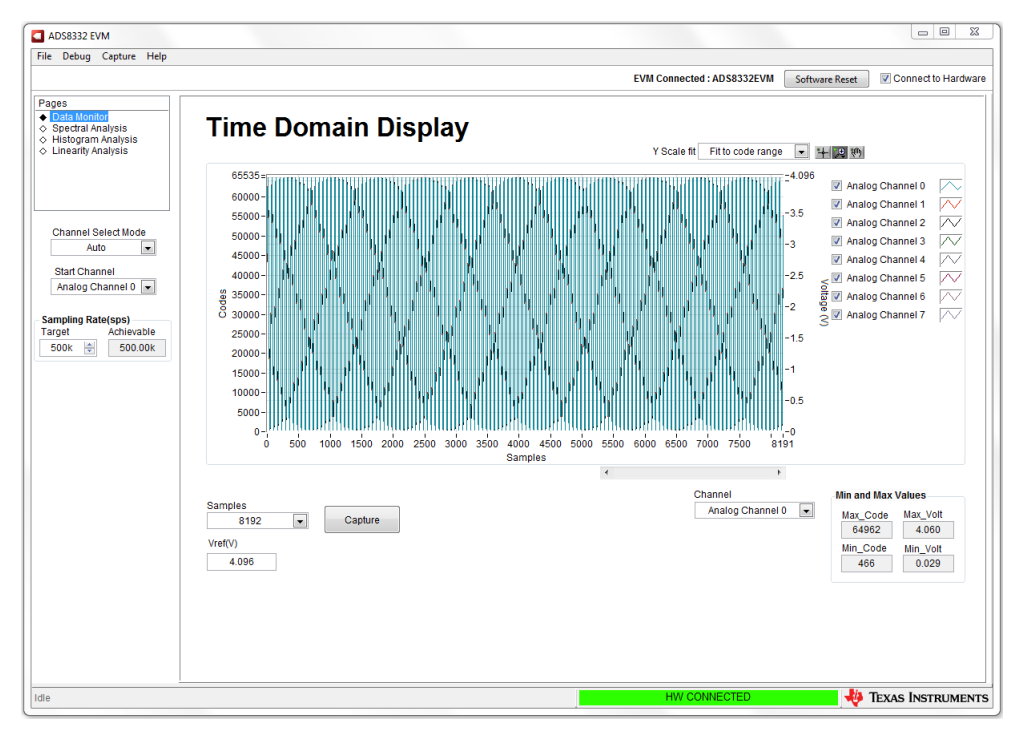

图 6-5. 时域显示:自动

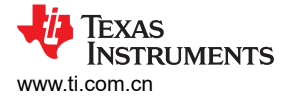

# 6.3 频谱分析工具

频谱分析工具(如图 6-6 所示)旨在通过使用"7-Term Blackman-Harris"窗口设置的单音正弦信号 FFT 分析来 评估 ADS8332 SAR ADC 的动态性能(SNR、THD、SFDR、SINAD 和 ENOB)。

| ADS8332 EVM                                                                                                    |                                                                                                    |
|----------------------------------------------------------------------------------------------------|----------------------------------------------------------------------------------------------------|
| ile Debug Capture Help                                                                                                    | EVM Connected : ADS8332EVM Software Reset                                                                                                    |
| Pages<br>Data Monitor<br>Sectral Analysis<br>Histogram Analysis<br>Linearity Analysis                                               | Spectral Analysis Mark Harmonics? Display DC? Display Channel Analog Channel  FFT  FFT                                                                                                    |
| Channel Select Mode<br>Manual •<br>Select Channel<br>Analog Channel 0 •<br>Sampling Rate(sps)<br>arget Achievable<br>500k © 500.00k | 0<br>20<br>400<br>400<br>400<br>400<br>400<br>400<br>400                                                                                                    |
|                                                                                                    | Samples         Output Parameters         Signal power(dBFS)Harmonics(dBC)           32768         Capture         110334         -106.903         -0.30341         H1         0.00           Input Parameters         58mpling rate per channel (cs)         #Harmonics         Window         H1         106.903         H1         106.903         H1         116.914         H2         116.914         H1         106.903         H1         127.51         H1         127.51         H2         1399801k         -108.902         S996.7         H6         -117.39         H6         -117.39         H6         -117.39         H6         -117.39         H6         -117.39         H6         -117.99         H6         H7         H6         H7         H6 |
|                                                                                                    |                                                                                                    |

#### 图 6-6. 频谱分析工具

要进行动态性能评估,外部单端源必须具有比 ADS8332 更好的规格,以确保测量的系统性能不受信号源性能的限制。因此,外部基准源必须满足表 6-1 中提到的源要求。

#### 表 6-1. ADS8332 评估的外部源要求

| 规格说明   | 规格值          |
|--------|--------------|
| 信号频率   | 2kHz (OSR=0) |
| 外部源类型  | 单端           |
| 外部源共模  | 2.048V       |
| 最大 SNR | 100dB        |
| 最大 THD | -110 dB      |

要在 500kSPS 的最大吞吐量下进行 2kHz SNR 和 ENOB 评估,最佳样本数为 32768。更多的样本会使本底噪声 较低,以致外部源相位噪声会影响到 SNR 和 ENOB 计算。

最后,FFT 工具包括用于减轻非相干采样影响的窗口选项(此讨论超出了本文档的范围)。7-Term Blackman Harris 窗口是默认选项,具有足够的动态范围来解析高达 24 位 ADC 的频率分量。None 选项对应于不使用窗口 (或使用矩形窗口),因此不推荐使用。

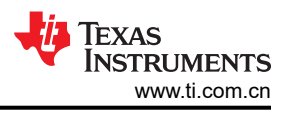

# 6.4 直方图工具

噪声会降低 ADC 分辨率,直方图工具可用于估算*有效分辨率*,有效分辨率是 ADC 分辨率损失位数的指示器,分 辨率损失是在测量直流信号时由连接到 ADC 的各种源产生的噪声导致的。从诸如输入驱动电路、基准驱动电路、 ADC 电源和 ADC 等来源耦合到 ADC 输出的噪声累积效应反映在 ADC 输出代码直方图的标准偏差中,该直方图 是通过对应用于给定通道的直流输入执行多次转换而获得的。

点击 Capture 按钮后,将显示与直流输入相对应的直方图,如图 6-7 所示。

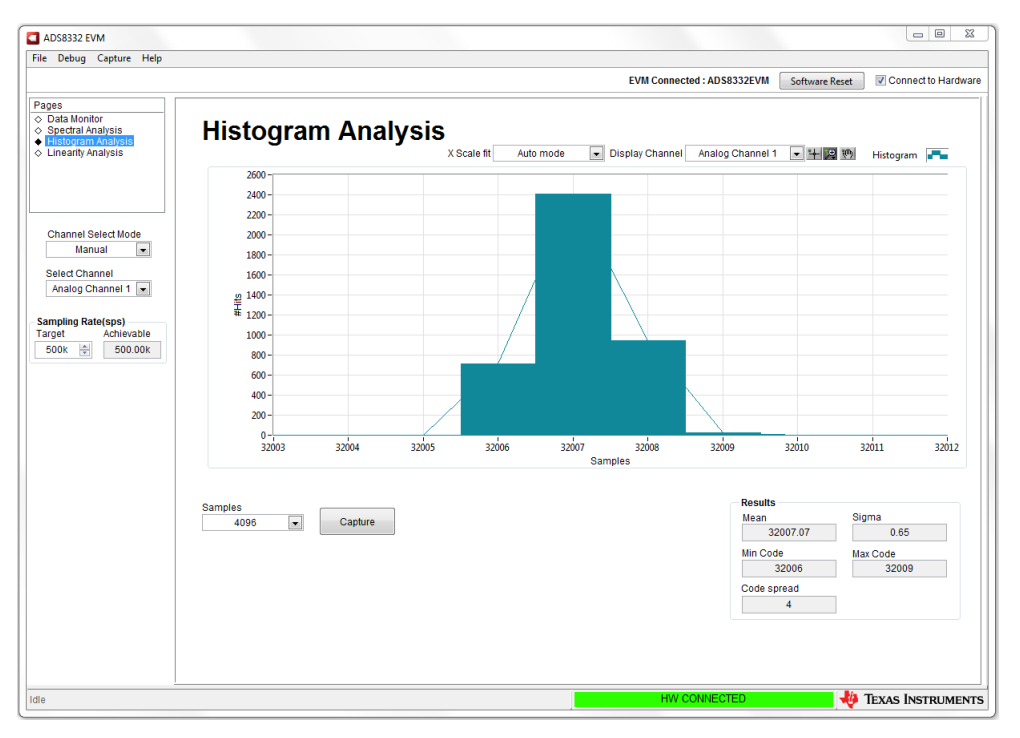

图 6-7. 直方图分析工具

### 6.5 线性分析工具

线性分析工具(如图 6-8 所示)为 ADS8332 测量并生成整个代码范围内的性能微分非线性 (DNL)和积分非线性 (INL)图。需要 1kHz 正弦输入信号,该信号在输入端略微饱和(超出满量程范围 100mV 至 200mV)且失真非常低。外部源线性度必须优于 ADC 线性度。测得的系统性能必须反映 ADC 的线性误差,并且不得受信号源性能的限制。跳线 JP1 必须放置到位(位于引脚 1-2 的分流器上),实现 0.2V 的共用电压,从而使输入完全饱和。为确保正确地测量 ADC 的 DNL 和 INL,外部源必须满足表 6-2 中的要求。

| • •    |                     |
|--------|---------------------|
| 规格说明   | 规格值                 |
| 信号频率   | 1kHz                |
| 外部源类型  | 单端,以 GND 为基准        |
| 外部源共模  | 2.25V               |
|        | 4.2V <sub>PP</sub>  |
| 最大噪声   | 35µV <sub>RMS</sub> |
| 最大 SNR | 100dB               |
| 最大 THD | - 110dB             |

#### 表 6-2. ADS8332 评估的外部源要求

命中数设置取决于外部噪声源。对于噪声大概为 30µVrms 的 100dB SNR 外部源,总命中数必须为 256。

备注

运行此分析可能需要数分钟时间,并且评估板在整个分析期间必须保持不受干扰。

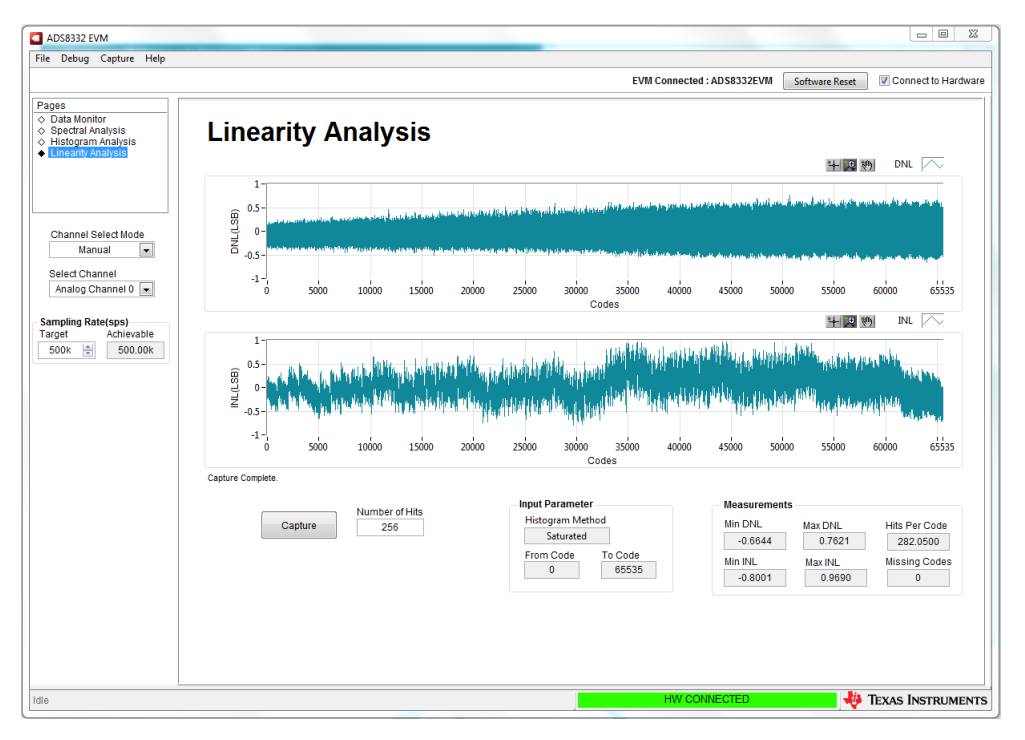

#### 图 6-8. 线性分析工具

#### 6.6 输入放大器配置

ADS8332EVMV2 的设计支持用户在多种不同的拓扑中配置输入放大器。该 EVM 的输入作为单位增益缓冲器,因为这适用于大多数 SAR ADC 设计。所有八个输入放大器都未组装元件,从而提供可配置性。

图 6-9 展示了 ADS8332EVMV2 三种不同的输入放大器选项。首先是缓冲器配置,即 EVM 的最初组装方式。接下来是输入信号直流失调电压为零时的反相配置。此拓扑将输入信号叠加到电压 REF/2 上。最后,第三个是输入信号直流失调电压为 VREF/2 时应使用的反相配置。该放大器将保持 VREF/2 的直流失调电压。

输入放大器可通过多种不同的方式进行调节,从而实现增益、滤波器和多个其他功能。这些输入配置未经测试,可能需要比 ADS8332EVMV2 上组装的放大器具有更高带宽的放大器。

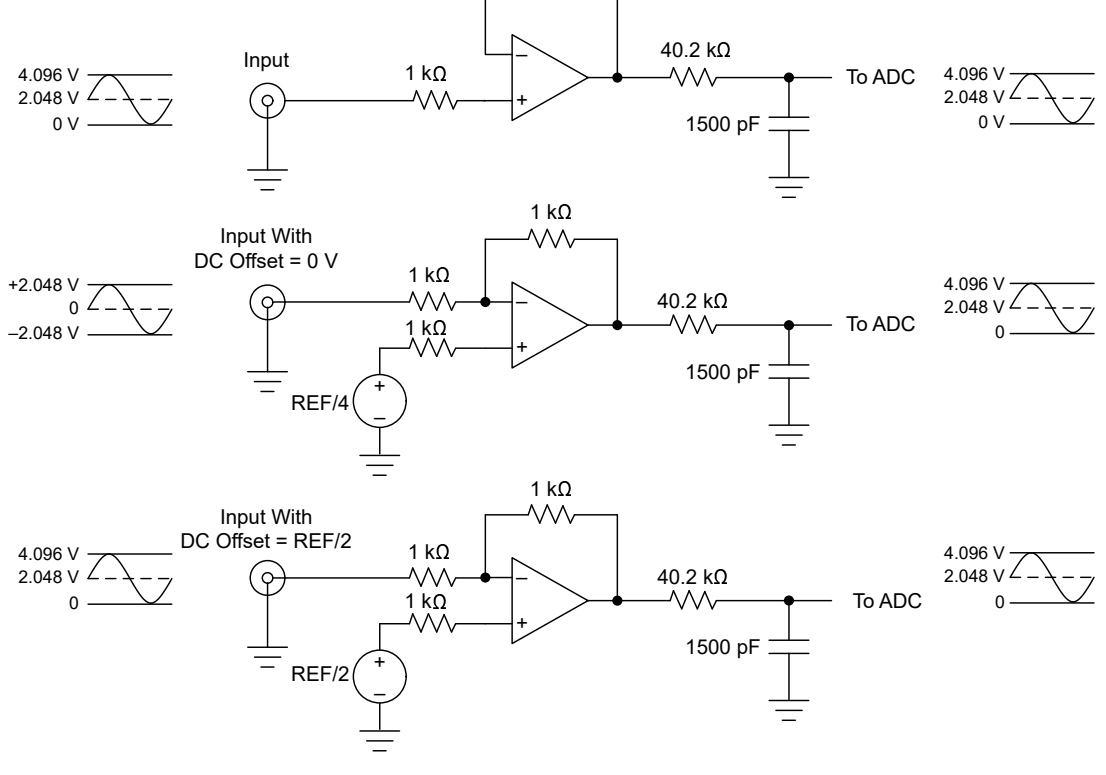

图 6-9. 输入放大器配置示例

# 7 物料清单、PCB 布局和原理图

本节包含 ADS8332EVMV2 物料清单、PCB 布局和 EVM 原理图。

#### 7.1 物料清单

表 7-1 列出了 ADS8332 EVM BOM。除非备选器件型号或备选制造商栏中另有说明,否则所有器件均可替换为等效产品。

| 标识符                                        | 数量 | 值      | 说明                                          | 封装参考                           | 器件型号                     | 制造商                 |
|--------------------------------------------|----|--------|---------------------------------------------|--------------------------------|--------------------------|---------------------|
| PCB1                                       | 1  |        | 印刷电路板                                       |                                | PA011                    | 不限                  |
| C1、C4、C28、C36、<br>C52                      | 5  | 1uF    | 电容,陶瓷,1µF,<br>10V,+/-10%,X7S,<br>0402       | 0402                           | C1005X7<br>S1A105K050BC  | ТDК                 |
| C3、C8、C18、C21、<br>C26                      | 5  | 0.1uF  | 电容,陶瓷,0.1µF,<br>50V,+/-10%,X7R,<br>0402     | 0402                           | C1005X7R1<br>H104K050BB  | ТDК                 |
| C6、C11、C14、C15、<br>C20、C23、C31、<br>C33、C39 | 9  | 1500pF | 电容,陶瓷,1500pF,<br>50V,+/-5%,C0G/<br>NP0,0603 | 0603                           | GRM1885C1 H152 JA01<br>J | MuRata              |
| C12                                        | 1  | 47µF   | 电容,陶瓷,47µF,<br>10V,+/-20%,X7R,<br>1210      | 1210                           | LMK325B7476MM-TR         | Taiyo Yuden         |
| C24                                        | 1  | 1000pF | 电容,陶瓷,1000pF,<br>50V,+/-5%,C0G/<br>NP0,0603 | 0603                           | C0603C102 J5 GAC         | Kemet               |
| C29、C35、C37                                | 3  | 0.1uF  | 电容,陶瓷,0.1µF,<br>50V,+/-10%,X7R,<br>0402     | 0402                           | C1005X7R1<br>H104K050BB  | ток                 |
| C41、C43、C45、<br>C48、C49                    | 5  | 10uF   | 电容,陶瓷,10µF,<br>16V,+/-20%,X5R,<br>0603      | 0603                           | EMK107BBJ106MA-T         | Taiyo Yuden         |
| C42                                        | 1  | 1uF    | 电容,陶瓷,1µF,<br>10V,+/-10%,X7R,<br>0603       | 0603                           | 885012206026             | Wurth Elektronik    |
| C44、C47                                    | 2  | 0.1µF  | 电容,陶瓷,0.1µF,<br>50V,+/-10%,X7R,<br>0402     | 0402                           | C1005X7R1 H104K          | ток                 |
| C50、C51                                    | 2  | 22µF   | 电容器,陶瓷,22µF,<br>10V,+/-20%,X5R,<br>0603     | 0603                           | C1608X5R1A226M080A<br>C  | ТDК                 |
| D1、D2                                      | 2  | 绿色     | LED,绿色,SMD                                  | LED_0805                       | APT2012 LZGCK            | KINGBRIGHT          |
| H1、H2、H3、H4                                | 4  |        | 机械螺丝,飞利浦盘形头<br>4-40                         | 机械螺钉, <b>4-40,1/4</b> 英<br>寸   | PMSSS 440 0025 PH        | B&F Fastener Supply |
| H5、H6                                      | 2  |        | 圆形托脚,M3 钢制 5MM                              |                                | 9774050360R              | WURTH ELECTRONICS   |
| H7、H8                                      | 2  |        | 机械螺钉盘 PHILLIPS<br>M3                        |                                | RM3X4MM 2701             | APM HEXSEAL         |
| H9、H10、H11、H12                             | 4  |        | 3/16 六角内螺纹螺柱                                | 3/16 六角内螺纹螺柱                   | 1891                     | Keystone            |
| H13                                        | 1  |        | PHI-EVM 控制器                                 | USB 电缆                         | Edge# 6591636 rev. B     | 德州仪器 (TI)           |
| J1                                         | 1  |        | 接头,100mil,16x1,<br>金,TH                     | 16x1 接头                        | 68000-416 HLF            | Amphenol FCI        |
| J2                                         | 1  |        | 接头(带护罩),<br>19.7mil,30 x 2,金,<br>SMT        | 接头(带护罩),<br>19.7mil,30 x 2,SMT | QTH-030-01-L-D-A         | Samtec              |
| J4                                         | 1  |        | 接头,100mil,2x1,金<br>(带锡尾线),SMT               | 2x1 接头                         | TSM-102-01-L-SV          | Samtec              |
| J5、J6、J7、J8                                | 4  |        | 连接器,末端发射<br>SMA,50 欧姆,SMT                   | 末端发射 SMA                       | 142-0701-801             | Johnson             |
| JP1、JP2                                    | 2  |        | 接头,100mil,3x1,<br>金,SMT                     | Samtec_TSM-103-01-X-<br>SV     | TSM-103-01-L-SV          | Samtec              |

表 7-1. 物料清单

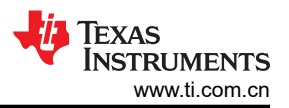

| 标识符                                                                                                    | 数量       | 值     | 《 /-1. 初州州市<br>说明                                                                                                    | 中 (Continueu)                    | 器件型号              | 制造商             |
|----------------------------------------------------------------------------------------------------|----------|-------|----------------------------------------------------------------------------------------------------|----------------------------------|-------------------|-----------------|
| R1、R2、R10、R17                                                                                                    | <u>~</u> | EL .  | 60.73                                                                                                    |                                  | V ZEITHE          | PARE PU         |
| R20、R24、R25、<br>R27、R30、R37、<br>R40、R42、R44、<br>R50、R52、R56、<br>R58、R59、R63、<br>R65、R68、R70、<br>R75、R77、R83、<br>R87、R99、R101、<br>R105、R106、R107 | 31       | 0     | 电阻,0,5%,<br>0.063W,0402                                                                                                    | 0402                             | ERJ-2 GE0R00X     | Panasonic       |
| R3、R97                                                                                                    | 2        | 0     | 电阻,0,5%,0.1W,<br>0603                                                                                                    | 0603                             | CRCW06030000Z0EA  | Vishay-Dale     |
| R5、R6、R7、R9、<br>R13、R14、R16                                                                                                    | 7        | 47    | 电阻,47,5%,<br>0.063W,0402                                                                                                    | 0402                             | CRCW040247R0 JNED | Vishay-Dale     |
| R11、R26、R31、R34、<br>R43、R51、R64、<br>R69、R84                                                                                                    | 9        | 40.2  | 电阻,40.2,1%,<br>0.063W,0402                                                                                                    | 0402                             | CRCW040240R2FKED  | Vishay-Dale     |
| R12、R28、R33、<br>R45、R53、R66、<br>R72、R78、R85、R91                                                                                                 | 10       | 1.00k | 电阻,1.00k,0.1%,<br>0.063W,0402                                                                                                 | 0402                             | ERA-2AEB102X      | Panasonic       |
| R19                                                                                                    | 1        | 100k  | 电阻,100kΩ,5%,<br>0.1W,0603                                                                                                    | 0603                             | CRCW0603100KJNEA  | Vishay-Dale     |
| R55                                                                                                    | 1        | 30.1  | 电阻,30.1,1%,<br>0.063W,0402                                                                                                    | 0402                             | CRCW040230R1FKED  | Vishay-Dale     |
| R79、R89                                                                                                    | 2        | 20.0k | 电阻,20.0k,0.1%,<br>0.0625W,0402                                                                                                | 0402                             | RT0402BRD0720KL   | Yageo America   |
| R82、R88                                                                                                    | 2        | 10.0k | 电阻,10.0k,0.1%,<br>0.0625W,0402                                                                                                | 0402                             | RT0402BRD0710KL   | Yageo America   |
| R92、R93、R94、<br>R98、R102、R103、<br>R104                                                                                                    | 7        | 10k   | 电阻,10k,5%,<br>0.063W,0402                                                                                                    | 0402                             | CRCW040210K0 JNED | Vishay-Dale     |
| R95、R100                                                                                                    | 2        | 20k   | 电阻,20k,5%,<br>0.063W,0402                                                                                                    | 0402                             | CRCW040220K0 JNED | Vishay-Dale     |
| SH-J1、SH-J2                                                                                                    | 2        |       | 分流器, <b>100mil</b> ,镀金,<br>黑色                                                                                                 | 分流器,2 位,100mil                   | 881545-2          | TE Connectivity |
| TP1、TP10                                                                                                    | 2        | SMT   | 测试点,紧凑型,SMT                                                                                                    | Testpoint_Keystone_Co<br>mpact   | 5016              | Keystone        |
| TP2、TP4、TP5、<br>TP6、TP7、TP11、<br>TP12                                                                                                    | 7        | SMT   | 测试点,微型,SMT                                                                                                    | Testpoint_Keystone_Mini<br>ature | 5015              | Keystone        |
| TP8                                                                                                    | 1        |       | 测试点,微型,白色,<br>TH                                                                                                    | 白色微型测试点                          | 5002              | Keystone        |
| U1                                                                                                    | 1        |       | 具有 8 通道多路复用器和<br>分线板的 2.7V 至 5.5V、<br>16 位、500KSPS 低功耗<br>串行 ADC,RGE0024F<br>(VQFN-24)                                        | RGE0024F                         | ADS8332IBRGER     | 德州仪器 (TI)       |
| U2、U3、U4、U5、U6                                                                                                    | 5        |       | 具有关断功能的<br>20MHz、0.9pA、低噪<br>声、RRIO、CMOS 精密<br>运算放大器,DGS0010A                                                                 | DGS0010A                         | OPA2320 SAIDGSR   | 德州仪器 (TI)       |
| U7                                                                                                    | 1        |       | 20MHz、0.9pA lb、<br>RRIO、CMOS 精密运算<br>放大器,1.8V 至<br>5.5V,-40 至 125°C,5<br>引脚 SOT23<br>(DBV0005A),绿色环保<br>(符合 RoHS 标准,无<br>锑/溴) | DBV0005A                         | OPA320AIDBVT      | 德州仪器 (TI)       |

#### 表 7-1. 物料清单 (continued)

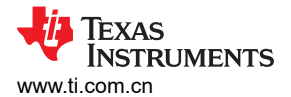

| 表 7-1. 物料清单 (continued)                                                                                                    |    |        |                                                                                                    |                               |                          |           |
|----------------------------------------------------------------------------------------------------|----|--------|----------------------------------------------------------------------------------------------------|-------------------------------|--------------------------|-----------|
| 标识符                                                                                                    | 数量 | 值      | 说明                                                                                                    | 封装参考                          | 器件型号                     | 制造商       |
| U8                                                                                                    | 1  |        | 低噪声、低 lq 精密运算<br>放大器,2.2V 至<br>5.5V,-40°C 至 125°C,<br>5 引脚 SOT23<br>(DCK0005A),绿色环保<br>(符合 RoHS 标准,无<br>锑/溴) | DCK0005A                      | OPA376AIDCKT             | 德州仪器 (TI) |
| U9                                                                                                    | 1  |        | 具有集成高带宽缓冲器的<br>高精度电压基准,<br>DGK0008A (VSSOP-8)                                                                | DGK0008A                      | REF6041IDGKR             | 德州仪器 (TI) |
| U10                                                                                                    | 1  |        | I2C BUS EEPROM(2<br>线),TSSOP-B8                                                                              | TSSOP-8                       | BR24 G32FVT-3AGE2        | Rohm      |
| U11                                                                                                    | 1  |        | 36V、1A、<br>4.17uVRMS、RF LDO<br>稳压器,RGW0020A<br>(VQFN-20)                                                     | RGW0020A                      | TPS7A4700RGWR            | 德州仪器 (TI) |
| U12                                                                                                    | 1  |        | 适用于汽车的纳瓦级功耗<br>监控电路,DBV0005A<br>(SOT-23-5)                                                                   | DBV0005A                      | TPS3836E18DBVT           | 德州仪器 (TI) |
| C2、C5、C7、C9、<br>C10、C13、C16、<br>C17、C19、C22、<br>C25、C27、C30、<br>C32、C34、C38、C46                                                                                   | 0  | 1uF    | 电容,陶瓷,1µF,<br>10V,+/-10%,X7S,<br>0402                                                                        | 0402                          | C1005X7<br>S1A105K050BC  | ТDК       |
| C40                                                                                                    | 0  | 1500pF | 电容,陶瓷,1500pF,<br>50V,+/-5%,C0G/<br>NP0,0603                                                                  | 0603                          | GRM1885C1 H152 JA01<br>J | MuRata    |
| FID1、FID2、FID3                                                                                                    | 0  |        | 基准标记。没有需要购买<br>或安装的元件。                                                                                       | 基准                            | 不适用                      | 不适用       |
| J3                                                                                                    | 0  |        | 插座,VHDCI,68 引<br>脚,金,R/A,TH                                                                                  | 连接器,42.7mm x 6mm<br>x 14.65mm | 71430-0013               | Molex     |
| R4、R8、R15、R18、<br>R21、R22、R23、<br>R29、R32、R35、<br>R36、R38、R39、<br>R41、R46、R47、<br>R48、R49、R54、<br>R57、R60、R61、<br>R62、R67、R71、<br>R73、R74、R76、<br>R80、R81、R86、R90 | 0  | 1.00k  | 电阻,1.00k,0.1%,<br>0.063W,0402                                                                                | 0402                          | ERA-2AEB102X             | Panasonic |
| R96                                                                                                    | 0  | 0      | 电阻,0,5%,<br>0.063W,0402                                                                                      | 0402                          | ERJ-2 GE0R00X            | Panasonic |
| S1                                                                                                    | 0  |        | 开关,触控式,单刀单<br>掷-常开,0.05A,12V,<br>SMD                                                                         | SMD,2 引线,主体<br>6mm x 4mm      | EVQPNF04M                | Panasonic |
| TP3、TP9                                                                                                    | 0  |        | 测试点,微型,白色,<br>TH                                                                                             | 白色微型测试点                       | 5002                     | Keystone  |

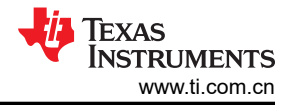

## 7.2 PCB 布局

图 7-1 至图 7-6 展示了 EVM PCB 布局。

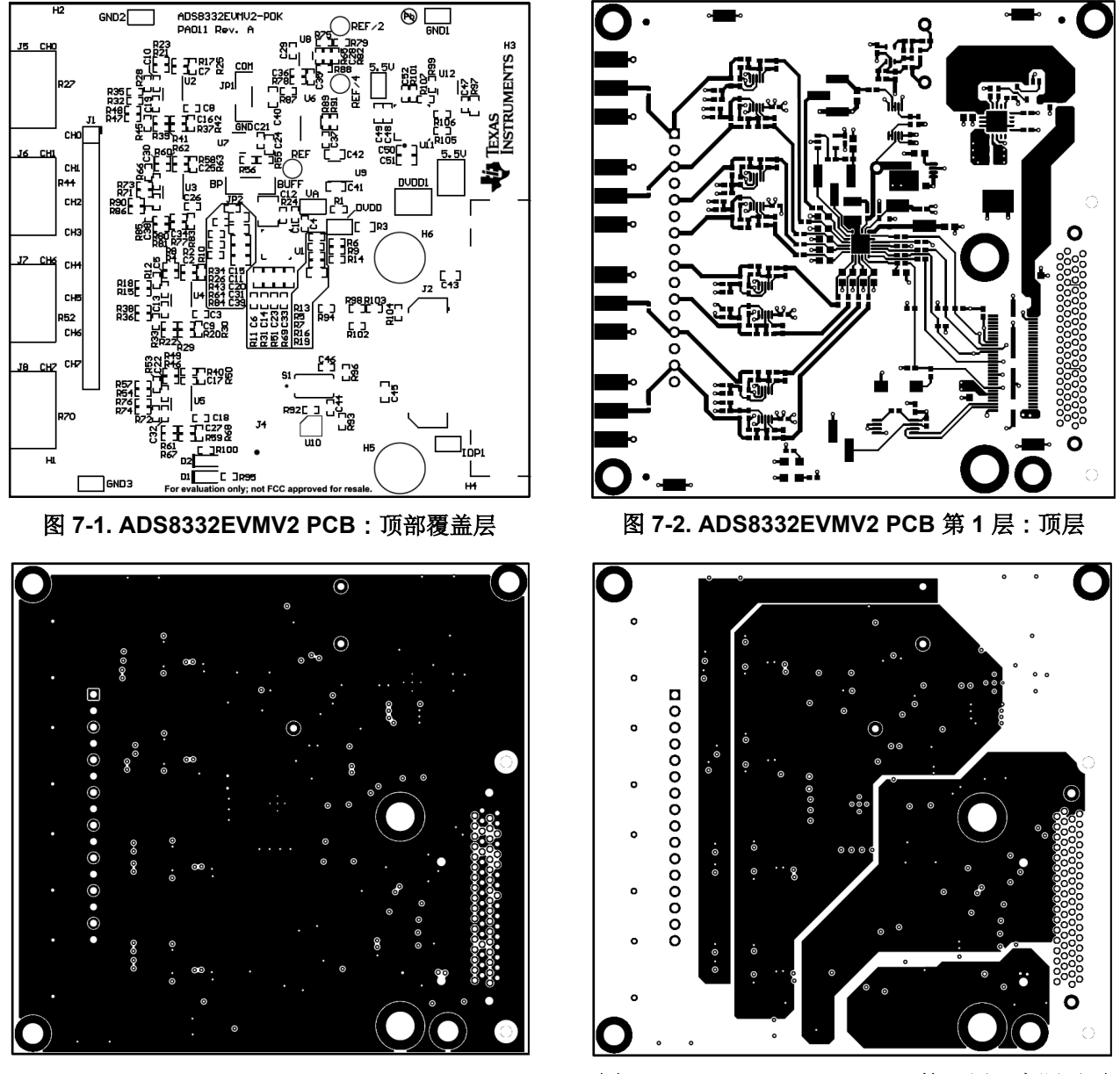

图 7-3. ADS8332EVMV2 PCB 第 2 层: GND 层

图 7-4. ADS8332EVMV2 PCB 第 3 层:电源平面

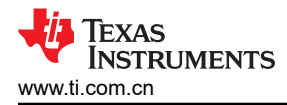

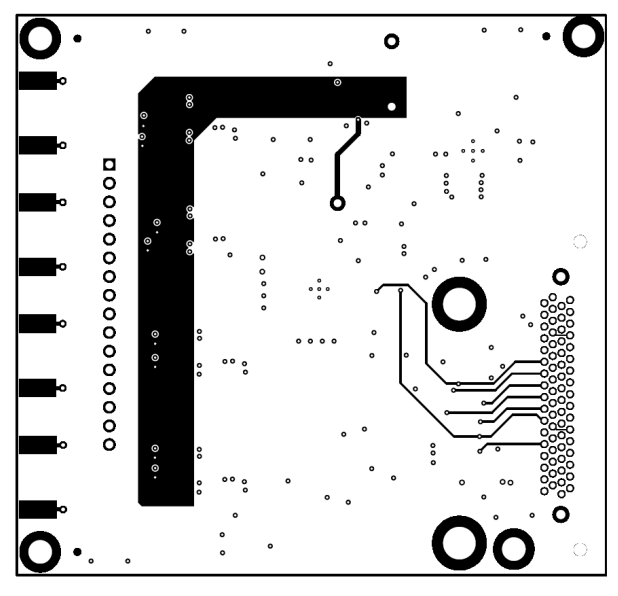

图 7-5. ADS8332EVMV2 PCB 第 4 层:底层

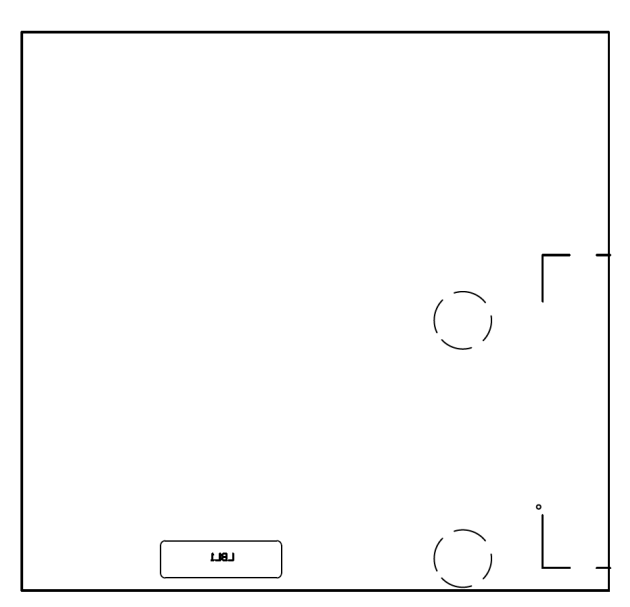

图 7-6. ADS8332EVMV2 PCB: 底部覆盖层

## 7.3 原理图

图 7-7 至图 7-9 展示了 EVM 原理图。

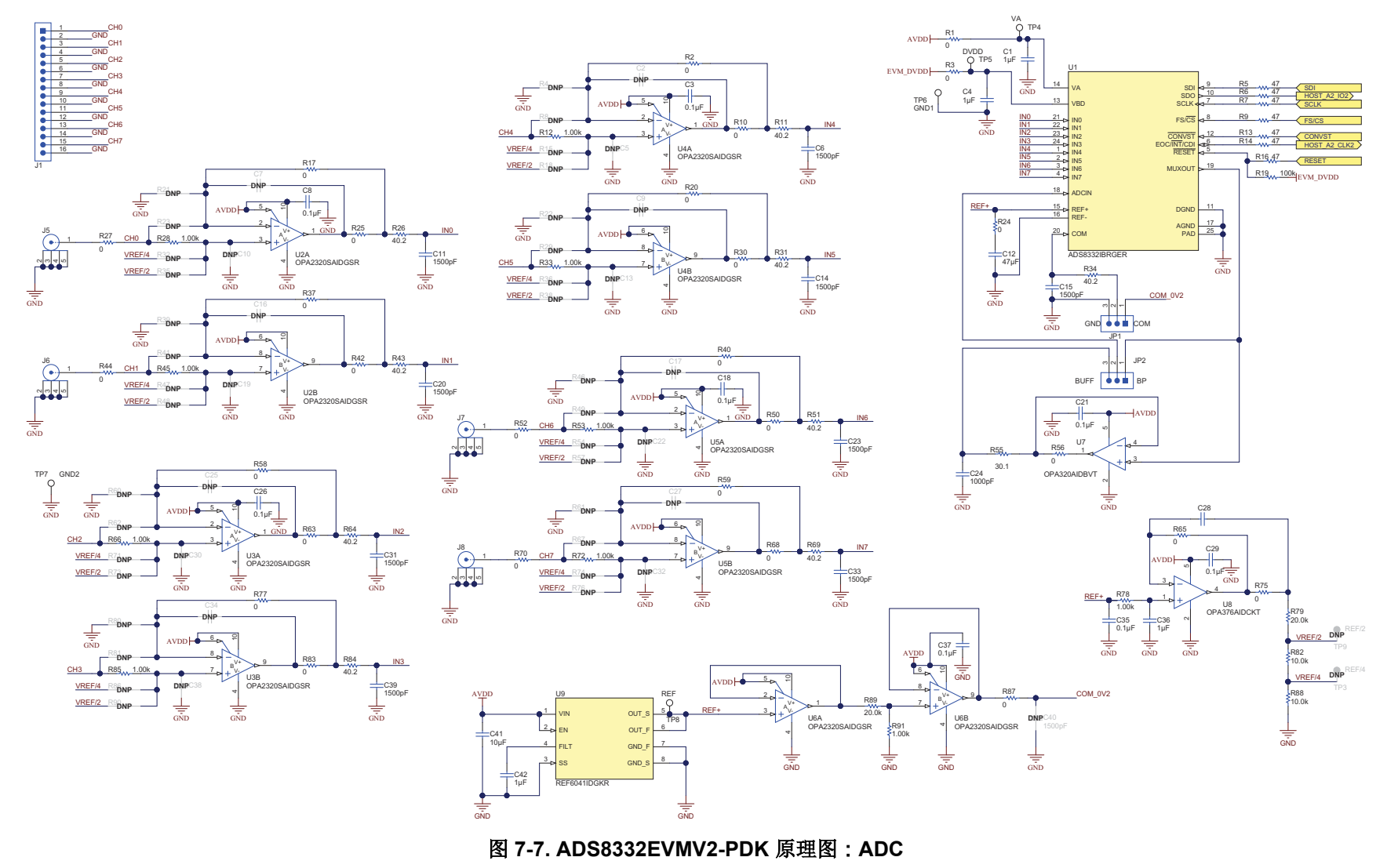

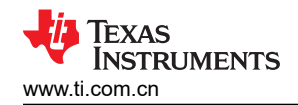

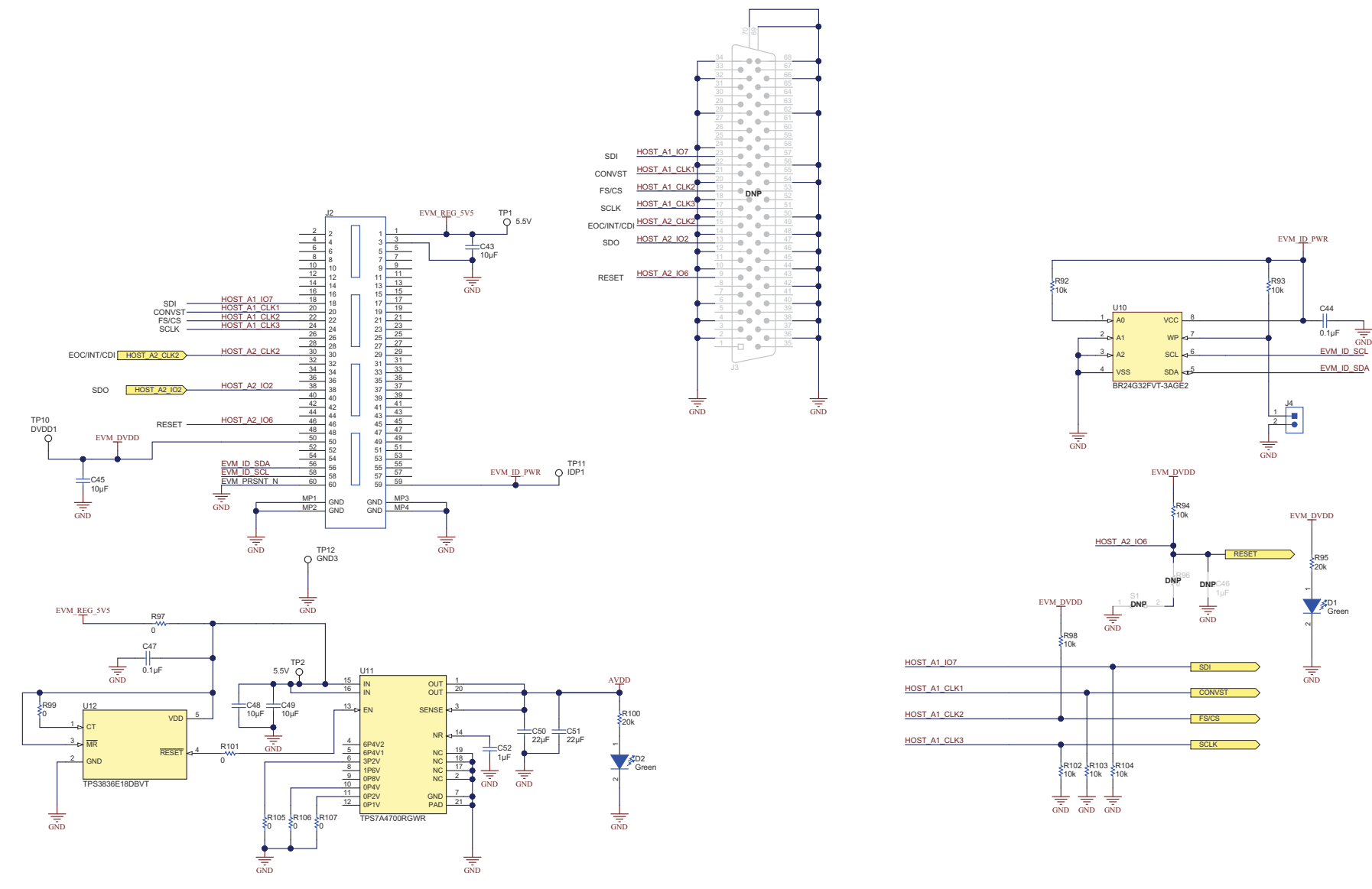

图 7-8. ADS8332EVMV2-PDK 原理图:接口

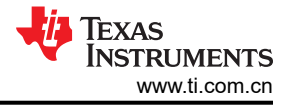

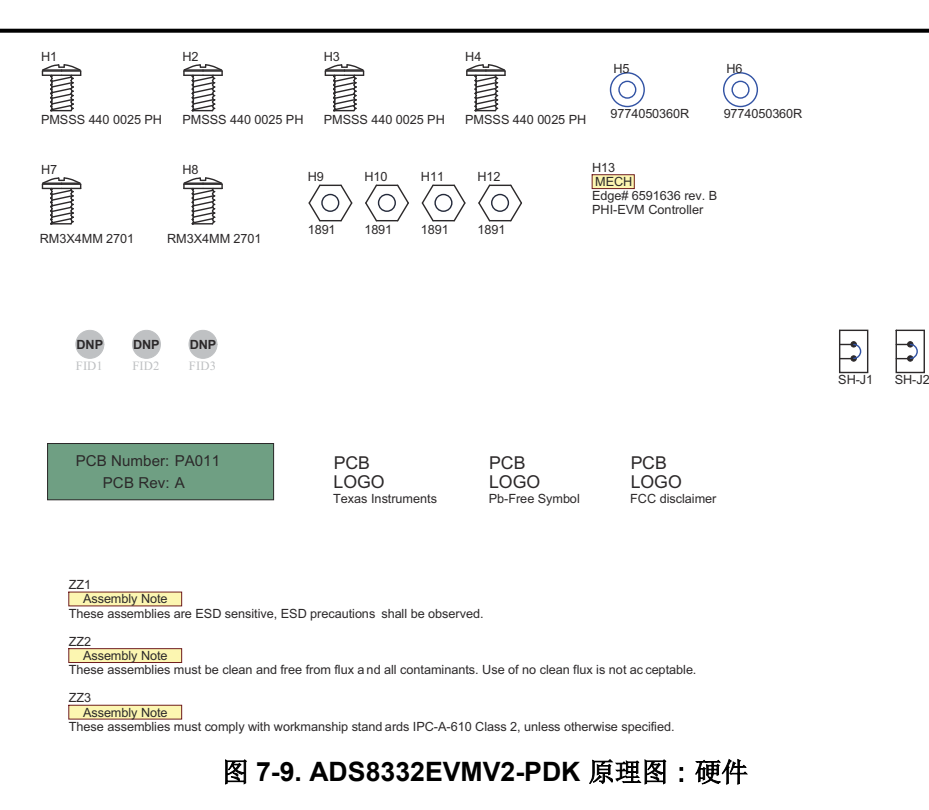

注:以前版本的页码可能与当前版本的页码不同

| Cł | hanges from Revision A (July 2017) to Revision B (February 2023) | Page |
|----|------------------------------------------------------------------|------|
| •  | 更改了 <i>输入放大器配置示例</i> 图                                           |      |

#### 重要声明和免责声明

TI"按原样"提供技术和可靠性数据(包括数据表)、设计资源(包括参考设计)、应用或其他设计建议、网络工具、安全信息和其他资源, 不保证没有瑕疵且不做出任何明示或暗示的担保,包括但不限于对适销性、某特定用途方面的适用性或不侵犯任何第三方知识产权的暗示担 保。

这些资源可供使用 TI 产品进行设计的熟练开发人员使用。您将自行承担以下全部责任:(1) 针对您的应用选择合适的 TI 产品,(2) 设计、验 证并测试您的应用,(3) 确保您的应用满足相应标准以及任何其他功能安全、信息安全、监管或其他要求。

这些资源如有变更,恕不另行通知。TI 授权您仅可将这些资源用于研发本资源所述的 TI 产品的应用。严禁对这些资源进行其他复制或展示。 您无权使用任何其他 TI 知识产权或任何第三方知识产权。您应全额赔偿因在这些资源的使用中对 TI 及其代表造成的任何索赔、损害、成 本、损失和债务,TI 对此概不负责。

TI 提供的产品受 TI 的销售条款或 ti.com 上其他适用条款/TI 产品随附的其他适用条款的约束。TI 提供这些资源并不会扩展或以其他方式更改 TI 针对 TI 产品发布的适用的担保或担保免责声明。

TI 反对并拒绝您可能提出的任何其他或不同的条款。

邮寄地址:Texas Instruments, Post Office Box 655303, Dallas, Texas 75265 Copyright © 2023,德州仪器 (TI) 公司